## **MSCONS-Export**

## Gültig für

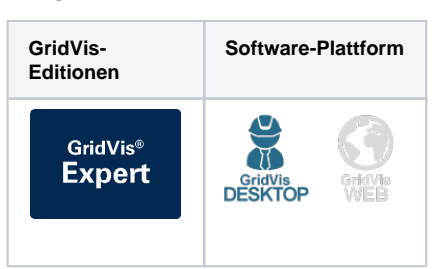

Mit einem MSCONS-Export, können Sie Messdaten im MSCONS-Format exportieren. MSCONS steht für "Metering System CONSistency" und ist ein standardisiertes Datenformat, das für den Austausch von Messdaten zwischen verschiedenen Messgeräten und Messsystemen verwendet wird. Um einen MSCONS-Export zu erstellen, gehen Sie wie folgt vor:

- Wählen Sie in der Rubrik Energiemanagement im Bereich Dat enexporte den Eintrag MSCONS Export aus und klicken Sie auf die Schaltfläche Konfigurieren.
- 2. Legen Sie die Zeitraum-Einstellungen für den Export fest und klicken Sie anschließend auf die Schaltfläche Weiter.
- 3. Wählen Sie die Geräte aus, die in den Export einbezogen werden sollen, und klicken Sie auf die Schaltfläche Weiter.
- Wählen Sie über die Ordnerstruktur und Auswahlkästchen aus, welche Messwerte in den Export mit einbezogen werden sollen. Klicken Sie anschließend auf die Schaltfläche Weiter.
- 5. Geben Sie die MSCONS Dokumenten-Einstellungen ein und klicken Sie auf Weiter.
- Wählen Sie aus, ob der Datenexport im Web verfügbar seien soll oder nicht. Geben Sie einen Dateinamen für den Datenexport an und wählen Sie einen Speicherort aus.
- Wählen Sie die Dateiaktion f
  ür den Export aus. Sollte die Datei bereits existieren, k
  önnen Sie diese 
  überschreiben oder das Erstellungsdatum und die Zeit anh
  ängen, um eine neue Datei zu erstellen.
- 8. Wählen Sie im Bereich **Datenexport erstellen** aus, ob der Datenexport direkt erstellt werden soll. Klicken abschließend Sie auf die Schaltfläche **Fertig**.

|                                                      | Aurorald une Westehn                                                                                                    |                                                                                                    |                                                                                                    |                                                                                                    |                                                          |                                               |           |        |             |         |
|------------------------------------------------------|----------------------------------------------------------------------------------------------------|----------------------------------------------------------------------------------------------------|----------------------------------------------------------------------------------------------------|----------------------------------------------------------------------------------------------------|----------------------------------------------------------|-----------------------------------------------|-----------|--------|-------------|---------|
|                                                      |                                                                                                    |                                                                                                    |                                                                                                    |                                                                                                    |                                                          |                                               |           |        |             |         |
| nstellungen<br>vählen                                | Film                                                                                                    |                                                                                                    |                                                                                                    |                                                                                                    |                                                          |                                               |           |        |             |         |
| on Wertetypen                                        |                                                                                                    |                                                                                                    |                                                                                                    |                                                                                                    |                                                          |                                               |           |        |             |         |
|                                                      | Werte                                                                                                    |                                                                                                    |                                                                                                    |                                                                                                    |                                                          |                                               |           |        |             |         |
| oction                                               | 10 Claktriche Com                                                                                                    | min (1)                                                                                                    |                                                                                                    |                                                                                                    |                                                          |                                               |           |        |             | - 11    |
|                                                      | The state of the state of the s                                                                                                    | Concentrational Research                                                                                                    |                                                                                                    |                                                                                                    |                                                          |                                               |           |        |             | - 11    |
|                                                      |                                                                                                    | oc same and                                                                                                    | in that                                                                                                    |                                                                                                    |                                                          |                                               |           |        |             |         |
|                                                      | Brail Bezogene Wirkar                                                                                                    | yet.                                                                                                    |                                                                                                    |                                                                                                    |                                                          |                                               |           |        |             | - 11    |
|                                                      | Bezogene                                                                                                    | Jiirka/beit Gesanttari                                                                                                    | f11                                                                                                    |                                                                                                    |                                                          |                                               |           |        |             | - 11    |
|                                                      | 🗌 🗋 Bezogene                                                                                                    | dirkarbeit Gesanttari                                                                                                    | FL2                                                                                                    |                                                                                                    |                                                          |                                               |           |        |             |         |
|                                                      | D Decorre                                                                                                    | Inkebet Gesentter                                                                                                    | fL3                                                                                                    |                                                                                                    |                                                          |                                               |           |        |             | - 11    |
|                                                      |                                                                                                    | Thisday Consultan                                                                                                    | 614                                                                                                    |                                                                                                    |                                                          |                                               |           |        |             | - 11    |
|                                                      |                                                                                                    |                                                                                                    |                                                                                                    |                                                                                                    |                                                          |                                               |           |        |             | - 11    |
|                                                      | L Besogene                                                                                                    | Invariet Gelandan                                                                                                    | P Summe L1.L3                                                                                                    |                                                                                                    |                                                          |                                               |           |        |             | - 11    |
|                                                      | Dezogene                                                                                                    | Jirkabet Gesanttari                                                                                                    | F Sunme L1.L4                                                                                                    |                                                                                                    |                                                          |                                               |           |        |             |         |
|                                                      | E 🖼 Induktive Binder                                                                                                    | teo:                                                                                                    |                                                                                                    |                                                                                                    |                                                          |                                               |           |        |             |         |
|                                                      | T Database                                                                                                    | Sindlarbert Gesanttan                                                                                                    | fut                                                                                                    |                                                                                                    |                                                          |                                               |           |        |             | - 11    |
|                                                      | C D Materia                                                                                                    | induction for an etal                                                                                                    | 6.3                                                                                                    |                                                                                                    |                                                          |                                               |           |        |             | - 11    |
|                                                      |                                                                                                    | anaterosaman                                                                                                    | 112                                                                                                    |                                                                                                    |                                                          |                                               |           |        |             | -11     |
|                                                      | induktive i                                                                                                    | Indarbeit Gesanttan                                                                                                    | ful                                                                                                    |                                                                                                    |                                                          |                                               |           |        |             |         |
|                                                      | 🗌 📄 Induktive 1                                                                                                    | Anderbeit Gesentter                                                                                                    | fL4                                                                                                    |                                                                                                    |                                                          |                                               |           |        |             |         |
|                                                      | 🗌 📄 Induktive t                                                                                                    | Anderbeit Gesamttan                                                                                                    | f Summe LL 1.3                                                                                                    |                                                                                                    |                                                          |                                               |           |        |             |         |
|                                                      | T B tobitset                                                                                                    | indeheit Gesentter                                                                                                    | filmett.14                                                                                                    |                                                                                                    |                                                          |                                               |           |        |             | - 11    |
|                                                      | TO PROVIDE A                                                                                                    |                                                                                                    |                                                                                                    |                                                                                                    |                                                          |                                               |           |        |             | -11     |
|                                                      | to the englished                                                                                                    |                                                                                                    |                                                                                                    |                                                                                                    |                                                          |                                               |           |        |             | - 11    |
|                                                      | II 🚺 Scheinarbeit                                                                                                    |                                                                                                    |                                                                                                    |                                                                                                    |                                                          |                                               |           |        |             |         |
|                                                      |                                                                                                    |                                                                                                    |                                                                                                    |                                                                                                    |                                                          |                                               |           |        |             | - 11    |
|                                                      |                                                                                                    |                                                                                                    |                                                                                                    |                                                                                                    |                                                          |                                               |           |        |             | - 12    |
| _/                                                   |                                                                                                    |                                                                                                    |                                                                                                    |                                                                                                    |                                                          |                                               |           |        |             | - 1     |
| /                                                    |                                                                                                    |                                                                                                    |                                                                                                    |                                                                                                    |                                                          |                                               |           |        |             |         |
|                                                      |                                                                                                    |                                                                                                    |                                                                                                    |                                                                                                    |                                                          |                                               |           |        |             |         |
|                                                      |                                                                                                    |                                                                                                    |                                                                                                    |                                                                                                    |                                                          |                                               |           |        |             |         |
|                                                      |                                                                                                    |                                                                                                    |                                                                                                    |                                                                                                    |                                                          |                                               |           |        |             |         |
|                                                      |                                                                                                    |                                                                                                    |                                                                                                    |                                                                                                    |                                                          | < Torick                                      | Weiter >  | Fertig | Abbrechen F |         |
|                                                      |                                                                                                    |                                                                                                    |                                                                                                    |                                                                                                    |                                                          |                                               |           |        |             |         |
|                                                      |                                                                                                    |                                                                                                    |                                                                                                    |                                                                                                    |                                                          |                                               |           |        |             | *C      |
|                                                      |                                                                                                    |                                                                                                    |                                                                                                    |                                                                                                    |                                                          |                                               |           |        |             | v c     |
|                                                      |                                                                                                    | _                                                                                                    |                                                                                                    |                                                                                                    |                                                          |                                               |           |        |             |         |
|                                                      |                                                                                                    |                                                                                                    |                                                                                                    |                                                                                                    |                                                          |                                               |           |        |             | **      |
| port Konfiguration                                   | ediero                                                                                                    |                                                                                                    |                                                                                                    |                                                                                                    |                                                          |                                               |           |        |             | ···     |
| rt Konfiguration                                     | editeren                                                                                                    |                                                                                                    |                                                                                                    |                                                                                                    |                                                          |                                               |           |        |             | ~~<br>> |
| rt Konfiguration                                     | editionen<br>HISCORS                                                                                                    |                                                                                                    |                                                                                                    |                                                                                                    |                                                          |                                               |           |        |             | ~~<br>> |
| ort Konfiguration                                    | edžieren<br>Hiscolus                                                                                                    |                                                                                                    |                                                                                                    |                                                                                                    |                                                          |                                               |           |        |             | >       |
| ort Konfiguration                                    | editieren<br>HSCORS<br>MSCONS Dokunenter                                                                                                    | Enstelungen                                                                                                    |                                                                                                    |                                                                                                    |                                                          |                                               |           |        |             |         |
| rt Konfiguration<br>                                 | editionen<br>HSCORS<br>MSCORS Dakanenter<br>(# Zahlenterd                                                                                                    | Einstelungen                                                                                                    |                                                                                                    |                                                                                                    |                                                          |                                               |           |        |             | ••c     |
| t Konfiguration<br><br>lungen<br>et<br>stetypen      | edileren<br>HSCOMS<br>MICONS Dokumenter<br>@ Zahlenstand                                                                                                    | Einstelungen                                                                                                    |                                                                                                    |                                                                                                    | Deantragunganum                                          | mer (ACZ)                                     |           |        |             | ••c     |
| t Konfiguration<br>ungen<br>n<br>rtetypen<br>rem     | ediSerren<br>HSCOMS<br>MICONS Dokumenter<br>@ Zählenstend<br>\_ Lastgang Heabli                                                                                                    | -Einstelungen                                                                                                    |                                                                                                    |                                                                                                    | Beantragungenum<br>Gassitus                              | mer (AG2)                                     |           |        |             | ••c     |
| Konfiguration<br>rgen<br>tetypen<br>en               | editionen<br>Hisconis<br>Misconis Dakumenter<br>@ Zählenstend<br>Langang Headal<br>Langang Headal                                                                                                    | Einstelungen                                                                                                    |                                                                                                    |                                                                                                    | Deantragunganum<br>(6486341                              | ner (AG)                                      |           |        |             |         |
| onfiguration<br>pern<br>typers<br>n                  | editieren<br>HSCORS<br>HSCORS Dokumenter<br>Zählerstand<br>Lastgang Headdi<br>Lastgang Hashdo                                                                                                    | Enstekungen<br>alion                                                                                                    |                                                                                                    |                                                                                                    | Deantragungenum<br>(6486341                              | ner (AG)                                      |           |        |             |         |
| ionfiguration<br>rom<br>rtypen<br>m                  | edSteren<br>HSCONS<br>MICONS Dokumenter<br>© Zählenstend<br>O Lastgang Netskin<br>Tourd for Tablents                                                                                                    | Ginstelungen<br>alson<br>alson                                                                                                    |                                                                                                    |                                                                                                    | Beethspargenum<br>(646511                                | ner (AG)                                      |           |        |             | ><br>>  |
| onfiguration<br>pen<br>typen<br>n                    | editaren<br>HSCORE<br>MSCORE<br>Stillenstand<br>Castgang Headd<br>Castgang Headd<br>Down fin Zibletsba                                                                                                    | Enstellungen                                                                                                    |                                                                                                    |                                                                                                    | Beethspurgenum<br>(6465311                               | mer (AG2)                                     |           |        |             | ><br>>  |
| rfiguration<br><br>pen                               | edSaren<br>HSCOMS Dakumenter<br>@ Zahlenstand<br>\ Lastgang Nesklo<br>Durd for Zahlensta<br>Austrauch views Z                                                                                                    | Einstellungen<br>allon<br>allon<br>visibertragung<br>Piers                                                                                                    |                                                                                                    |                                                                                                    | Beintragungenum<br>(4465341                              | mer (ACC)                                     |           |        |             | >       |
| efiguration<br>en<br>troen                           | editions                                                                                                    | Ginstellungen<br>allon<br>allon<br>Moldertrogung<br>Hiera                                                                                                    | Y                                                                                                    |                                                                                                    | Beenbragungenum<br>(5496341                              | mer (AGE)                                     |           |        |             | >       |
| nfiguration<br><br>pen<br>typen                      | edSeen<br>HSCORS Delanerter<br>@ Zelenstand<br>\_ Laatgang Headd<br>\_ Laatgang Headd<br>\_ Laatgan                                                                   | Einstelungen<br>alson<br>alson<br>hiers                                                                                                    | 8                                                                                                    |                                                                                                    | Beathagungenum<br>(648591                                | mer (AG2)                                     |           |        |             | >       |
| onfiguration<br>parn<br>etypen<br>n                  | edSeren<br>HSCOBS<br>HSCOBS Dalametter<br>RECORS Dalametter<br>Latagan Piestão<br>Durd fiz Zaliesta<br>Autuadri enez<br>Bajensbat<br>Artingua Herstáo                                                                                                    | Ginstelungen<br>ation<br>ation<br>biers<br>d                                                                                                    | y<br>y                                                                                                    |                                                                                                    | Beantragungenum<br>(+985311                              | mer (ACI)                                     |           |        |             | >       |
| pen<br>typen                                         | editionen<br>PECORS<br>MICCING Solkumenter<br>@ 28ienstand<br>Lastgang Pecald<br>Sound for 28iessa<br>Akattaudar einen 2<br>Bigenschaft<br>Arfongsabierstein<br>Denmit                                                                                                    | Einstellungen<br>alton<br>alton<br>visibbertragung<br>blies                                                                                                    | V<br>V                                                                                                    |                                                                                                    | Benhagunganum<br>(648591)                                | mer (AGC)                                     |           |        |             | ~       |
| nfiguration<br>en<br>ypen                            | edSeren<br>HSCOBS<br>HSCOBS Dalametter<br>REZelentind<br>Latagan Pleatão<br>Latagan Pleatão<br>Durd fiz Zelenta<br>Ratasadi enez<br>Bajenstvát<br>Refengazification<br>Dirginal                                                                                                    | Ginstellungen<br>allon<br>disibertragung<br>bliers<br>d                                                                                                    | 8                                                                                                    |                                                                                                    | Beantragungenum<br>(6485341                              | mer (ACC)                                     |           |        |             | ,<br>,  |
| gutation<br>en                                       | editionen                                                                                                    | Einstellungen<br>abon<br>ubsbertragung<br>Hiers<br>d<br>c Testibertragung                                                                                                    | V<br>V<br>V                                                                                                    |                                                                                                    | Benhagunganum<br>(6485311                                | w (42)                                        |           |        |             |         |
| untion                                               | editeren<br>HCOGS Golumenter<br>MCOGS Golumenter<br>Lastgang Netalis<br>Lastgang Netalis<br>David fr Zillersta<br>Aufanzahlerster<br>Gigani<br>Des sol nur en                                                                                                    | Einstelungen<br>aston<br>aston<br>Hiers<br>d<br>d<br>e Testibertrogung se                                                                                                    | V<br>V<br>20                                                                                                    |                                                                                                    | Beartragungenum<br>(4485311                              | ner (462)                                     |           |        |             |         |
| guation<br>m                                         | editeren<br>HECORS<br>MECORS Salamenter<br>MECORS Salamenter<br>MECORS Salamenter<br>MECORS Salamenter<br>MECORS Salamenter<br>Salamenter<br>S                                                                         | Einstellungen<br>alson<br>alson<br>visuber trapung<br>Aller<br>e Testiber trapung so                                                                                                    | y<br>y<br>m                                                                                                    |                                                                                                    | Bentragungenum<br>(6485311                               | ner (AGC)                                     |           |        |             |         |
| guotion<br>en                                        | editeren<br>HSCORG Dalamenter<br>MSCORG Dalamenter<br>MSCORG Dalamenter<br>Datagen Pietalis<br>Latagen Pietalis<br>Antargen Pietalis<br>Antar                                                                                                    | Einstellungen<br>aston<br>Valaber togung<br>Nierz<br>s<br>c Testiber togung se                                                                                                    | ×<br>×<br>91                                                                                                    |                                                                                                    | Enerthspargerum<br>(H96341                               | ner (462)                                     |           |        |             |         |
| figuration                                           | Addieven<br>MCCORG Dakamenter<br>MCCORG Dakamenter<br>MCCORG Dakamenter<br>MCCORG Dakamenter<br>MCCORG Dakamenter<br>MCCORG Dakamenter<br>Congenerationer<br>Antergezahlerenter<br>Organal<br>Des sol nur er<br>Fals de 284purklik                                                                                                    | Finiskurgen<br>asion<br>labon<br>visubertragung<br>Piers<br>tressibertragung so<br>zentrung not en 19                                                                                                    | V<br>V                                                                                                    | -" hennestegt st., soll se vo                                                                                                    | Bearbagungsum<br>(#960)11                                | ner (AGC)                                     |           |        |             |         |
| figuration<br>n<br>gen                               | editionen<br>HSCOBS<br>MCCOSS Diskunenter<br>@ Zeitenstand<br>Catalogan Presido<br>Lastagang Presido<br>Catalogang Presido<br>Dourd for Zeitensta<br>Anteringutatilenstan<br>Catganal<br>— Dessol nur en<br>Presido de Zeityu-KED<br>Presido de Zeityu-KED                                                                                                    | Einstellungen<br>alson<br>Helson<br>Merz<br>et Testiker Hogung so<br>et Testiker Hogung sot<br>et testiker Hogung sot<br>et testiker Ho                                                                                                    | V<br>V<br>29                                                                                                    | "Interpretent stat, wall due voor                                                                                                    | Dearbagungeum<br>(H963/H                                 | ner (ACC)                                     |           |        |             |         |
| angunation<br>an<br>upen                             | editionen                                                                                                    | Einstellungen<br>asion<br>labon<br>visiber trapung<br>Fårer<br>z<br>trastiber trapung so<br>trastiber trapung so<br>zendnung nöt in 19<br>v Ditte bagen                                                                                                    | y<br>y<br>29<br>se de lí lódo 33 del                                                                              | * <sup>1</sup> Wrosłęg tat, sał de na                                                                                                    | Beartragungerum<br>(r 496341                             | ner (442)<br>en werden                        |           |        |             |         |
| Konfiguration                                        | editanon<br>HECOBIG Salamenter<br>MECOBIG Salamenter<br>MECOBIG Salamenter<br>MECOBIG Salamenter<br>Langang Heada<br>Salamenter<br>Salamenter<br>Salamente                                                                           | Einstellungen<br>allein<br>allein<br>hins<br>5<br>5<br>5<br>5<br>5<br>5<br>5<br>5<br>5<br>5<br>5<br>5<br>5<br>5<br>5<br>5<br>5<br>5<br>5                                                                                                    | 91<br>92<br>See El Loder Josef                                                                                    | "Intelegist, oil se ro                                                                                                    | Beenbagungsown<br>(+965)41<br>In deser Stelle übernoom   | ner (462)<br>en werden:                       | xog dh.   |        |             |         |
| Konfiguration                                        | AdSaven<br>HSCOBS<br>MCODES Galamenter<br>B2 Zeltenstand<br>Catagang Headd<br>Catagang Headd<br>Catagang H                                                                                                    | Einstelungen<br>aston<br>aston<br>Astron<br>Astron<br>d<br>e Fossiber Hogung so<br>estelhnung mört in 19<br>Ster Hogen                                                                                                    | v<br>v<br>sn<br>teremung der Einglags<br>sie de 11 oder 33 satel                                                  | " Interlegt etc., oui die voor                                                                                                    | Beach agungarum<br>(==================================== | ner (442)<br>en werden:                       | xng en.   |        |             |         |
| t Eorfiguntion<br>langen<br>les<br>instation<br>tern | ASSeven                                                                                                    | Einstellungen<br>asion<br>asion<br>hissbertrogung<br>New<br>trassitiertrogung so<br>zeechnung indt in 19<br>with tragen                                                                                                    | y<br>y<br>zn<br>se de 11 okr 33 seld                                                                              | " "retefugt at, all de vor                                                                                                    | Beantragungssum<br>(+965)41                              | en werden i                                   | Xng an.   |        |             |         |
| Konfiguration                                        | eStern<br>PCC68  CCC65 Glucente G 201672  G 201672  G 20167  G 20167  G 201                                                                                                    | Einstellungen<br>alson<br>neksibertregung<br>Mear<br>er Tessibertregung sol<br>er Tessibertregung sol te mäger<br>betre hagen<br>forsammer                                                                                                    | v<br>✓<br>SH<br>Heremung der fingslage<br>Se de 11 oder 33 seld                                                   | "Interlegt st. od se oo                                                                                                    | Dearth agurganum<br>(#96391                              | ner (ACC)<br>en vendens<br>verdens            | Xng en.   |        |             |         |
| Eorfigution<br>a<br>a<br>trappen<br>em               | Afterner<br>FXCOR<br>VACOR<br>After Solutioner<br>Berler<br>Berler<br>Anterner<br>Anterner | Einstellungen<br>alson<br>Indesbert keyung<br>Hiters<br>Er testabert keyung<br>Son Status<br>Ditte hagen<br>Sontonung einde in 19<br>Ditte hagen<br>Bortenunger                                                                                                    | 9)<br>9)<br>Second of England<br>Second of England                                                                | * "Interlegist, oil de too                                                                                                    | Reambagungerum<br>(#96591)<br>n Beser Stelle übernomm    | nar (ACC)<br>en vendeni<br>der Genitebeschrei | 2.09 gm.  |        |             |         |
| nt Konfiguettion<br>ders<br>interspen<br>dern        | Aftern<br>PACORE<br>MICODA Dolumente<br>@ 2-bitment<br>@ 2-bitment<br>Durange Verball<br>Antange Verball<br>Antange Verbal                                                                                                    | Einstellungen<br>asten<br>asten<br>hierer<br>einsteller Hogung so<br>zeschnung nicht in "<br>bitte Hogung<br>sotte Hogung<br>bitte Hogung<br>sotte Hogung<br>sotte<br>sotte Hogung<br>sotte<br>sotte | 9<br>9<br>29<br>50 de 11 oler 33 stell                                                                            | " "travlegt st., od se roz<br>ga Diferume i de y                                                                                                    | Beach agungmun<br>(6 49634)                              | ner (ACC)                                     | Xorg etc. |        |             |         |
| n Konfiguration<br>durgen<br>der witzgen<br>chem     | editorn  FXCMS  FXCMS                                                                                                    | Einstellungen<br>alson<br>halden högung<br>efters<br>trassiber högung<br>trassiber högung soch<br>seckhnung indik in 3<br>with bögen<br>förstansamere<br>histalsgörd                                                                                                    | V<br>V<br>St<br>St<br>St Construct of England<br>St of England<br>St of England<br>St of England<br>St of England | * Introduct set and a non-<br>go 2016-month of the set of the set of | Beart syungmum<br>(#96391                                | ner (442)<br>en werden:                       | Xng en.   |        |             | 3       |
| Konfiguration                                        | editors                                                                                                    | Einstellungen<br>asten<br>laben<br>hilden tragung<br>ihrer<br>einstellung nickt in 19<br>of trastitiertragung se<br>beschnung nickt in 19<br>of the tragen                                                                                                    | 9 y y y y y y y y y y y y y y y y y y y                                                                           | * "Interlegt at, sol de sou<br>ge Zölfensume in der jun<br><u>DOCH V</u>                                                                                                    | Beach tagangenum<br>(±196311)                            | ner (ACC)                                     | xng en.   |        |             |         |
| Toofiguation<br>argen<br>n troppen<br>en             | sSteen:                                                                                                    | Einstellungen<br>aktion<br>hänson<br>f<br>in<br>einstellungen<br>stellungen sind<br>stellungen sind an 30<br>beschungen sind an 30<br>beschungen sind an 30<br>bes                                                                                                    | an<br>29<br>Se de 11 ode 33-set                                                                                   | r "Interlegt st., ell en co<br>lege Zilfersume e de l<br><u>RECEN v</u>                                                                                                    | Beachtagungssun<br>(+465)41                              | et weden                                      | Xug en.   |        |             |         |
| forfyuition<br>rigen<br>a tablen<br>an               | editorni                                                                                                    | Einstellungen<br>alson<br>habben tropung<br>hitters<br>trossitier tropung<br>seechnung nicht in 19<br>Sestellung nicht in 19<br>Sestellung<br>forstanzenere<br>Octs524924<br>1929095904                                                                                                    | V<br>V<br>S9<br>S9<br>Se de 11 oder 33-stati                                                                      | " Tritterlegt st., sol de not<br>ge Zilfersumer in der ju<br><u>DEEW</u> <u>v</u>                                                                                                    | Beach spangeson<br>(#96391                               | en verden:                                    | Xorg dh.  |        |             |         |
| forfiguation<br>nppn<br>jestpen<br>27                | editors                                                                                                    | Einstellungen<br>alson<br>lakken<br>d<br>d<br>e Testkiltertrogung se<br>einstellung nick ein S<br>bitter trogen<br>foransumme<br>dusssamper<br>dusssamper                                                                                                    | 9 9 9 9 9 9 9 9 9 9 9 9 9 9 9 9 9 9 9                                                                             | " Treeling at, sal se no<br>ga Zálfanume in den jug<br>ECEN <u>V</u>                                                                                                    | Beach segungstum<br>(#963/11                             | ner (ACC)                                     | Xng en.   |        |             |         |
| Korfyustion<br>angen<br>en                           | sð texn:  HCCDS blanding handing handi                                                                                                    | Einstellungen<br>asten<br>asten<br>isten<br>d<br>t testelter tropung sis<br>seechnung nöt är 11<br>bitte tropung<br>siste tropung<br>siste<br>siste tropung<br>siste tropung<br>si                                                                                                    | a<br>a<br>se de 11 oko 23-stal                                                                                    | " Freehogt st., oil ge not<br>ge 28ferunne e de y<br>ge 28ferunne e de y<br>ge 26ferunne - v                                                                                                    | Eventingungenum<br>(ressing<br>velocitiet                | es verden                                     |           |        |             |         |
| forfiguation<br>reprint<br>tetpen<br>20              | ellen<br>HCCO Sharmer<br>HCCO Sharmer<br>HCCO Shar                                                                                                    | Einstellungen<br>aslen<br>aslen<br>ditter<br>einsteller fragung so<br>einsteller fragung so<br>einsteller fragung so<br>einsteller fragung so<br>einsteller fragung so<br>einsteller<br>Bitte fragen<br>einsteller<br>Bitte fragen<br>einsteller<br>Bitte fragen<br>einsteller<br>Bitte fragen                                                                                                    | 9 9<br>9 9<br>99<br>99 Determing de l'ingling<br>96 de 11 oler 33-tell                                            | " Interlegt at, på de so<br>ge 28feruure i de p<br><u>CCCW v</u>                                                                                                    | Bentragungsum<br>(496341                                 | en werden:                                    | xay (m.   |        |             |         |
| riguation<br>m                                       | eStern                                                                                                    | Enstellungen<br>alson<br>habon<br>d<br>t<br>t festblechrogung so<br>eschnung indt in "<br>blic tragen<br>forenummer<br>dustsblecht<br>spresson                                                                                                    | 9<br>9<br>9<br>9<br>9<br>9<br>9<br>9<br>9<br>9<br>9<br>9<br>9<br>9<br>9<br>9<br>9<br>9<br>9                       | ** hreefrig tat, pil ge zelferunne n der )<br>ge zelferunne n der )<br>gezer v                                                                                                    | Beartingungen<br>(H96341                                 | er verden:                                    | xng en.   |        |             |         |